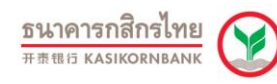

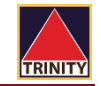

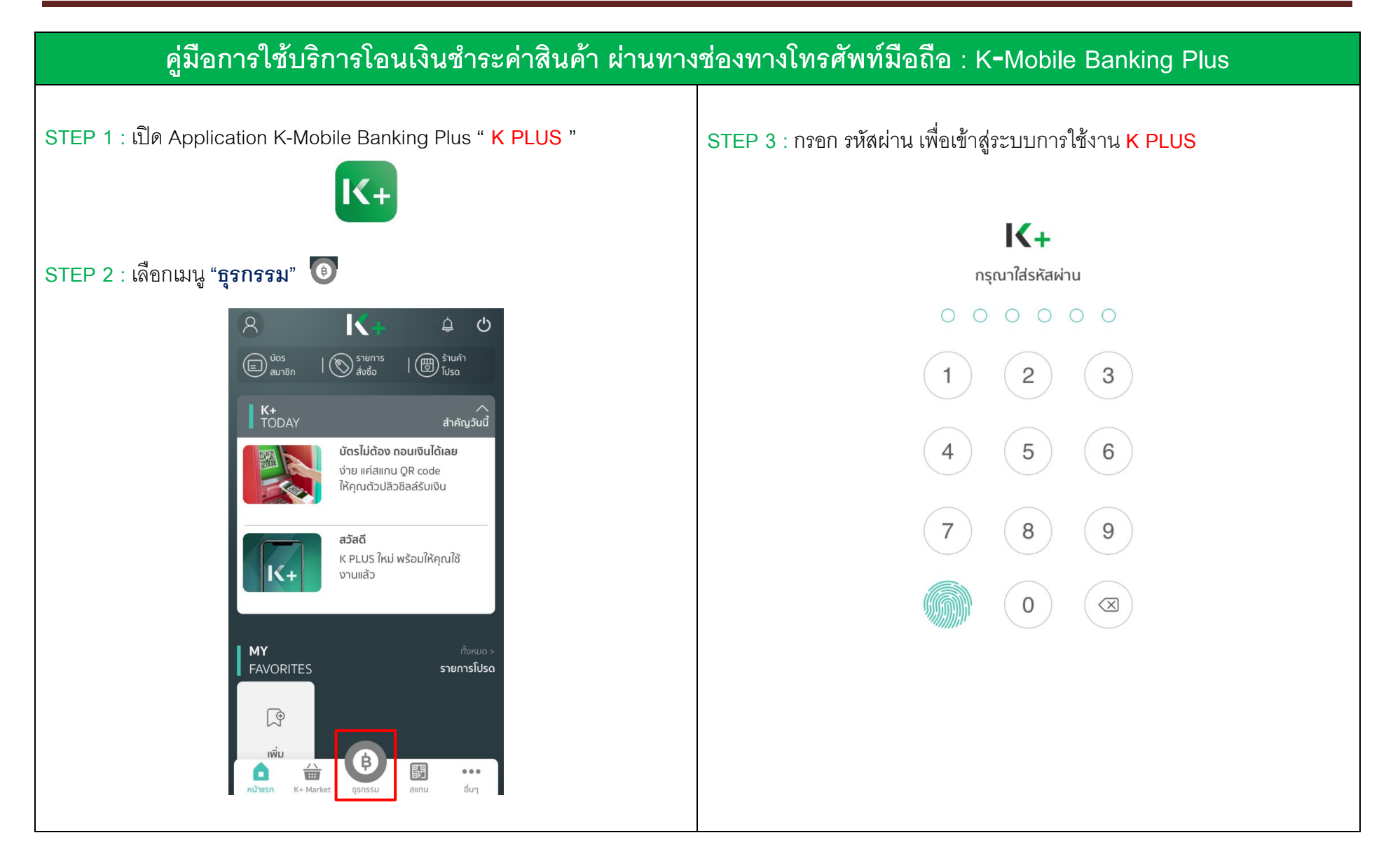

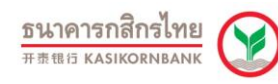

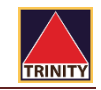

## คู่มือการใช้บริการโอนเงินชำระค่าสินค้า ผ่านทางช่องทางโทรศัพท์มือถือ : K**-**Mobile Banking Plus

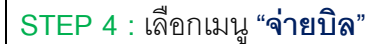

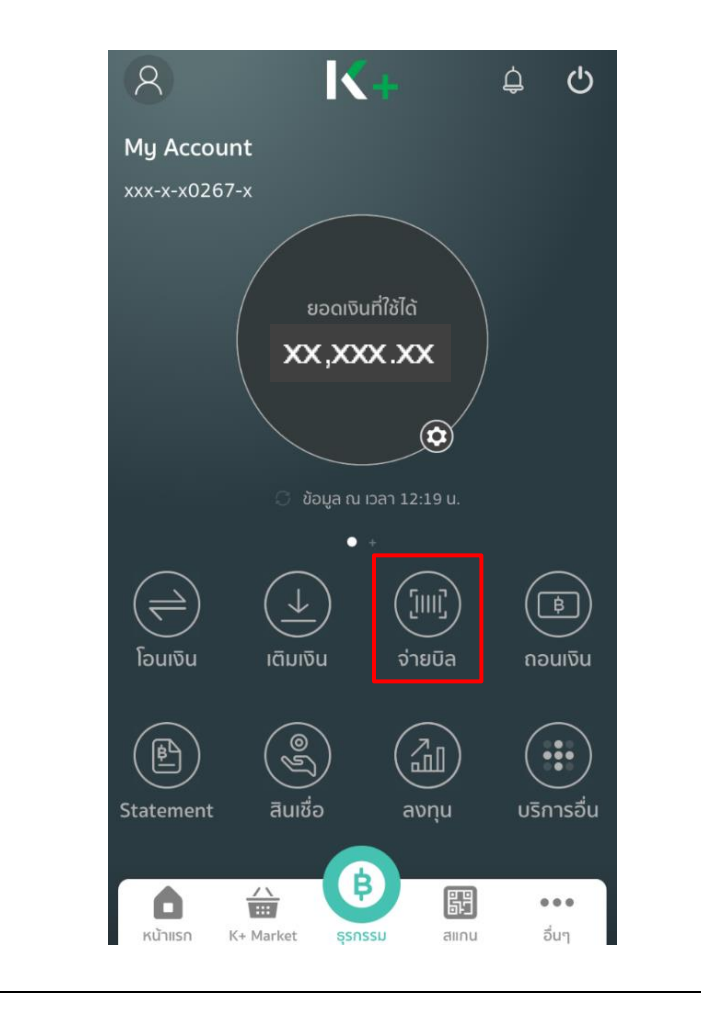

| STEP | 5 | ระบบจะแสดงหน้าจคนี้ | ้ให้    | ้คลิก   | ที่ส่คง | "ค้นหา" |
|------|---|---------------------|---------|---------|---------|---------|
|      | 0 |                     | 0 0 0 1 | 1 10111 |         |         |

| ทำรายการ                 | Us               | ระวัติ            |               |  |
|--------------------------|------------------|-------------------|---------------|--|
| Q ค้นหา                  |                  |                   |               |  |
| รายการโปรด               |                  |                   |               |  |
| $\oplus$                 |                  |                   |               |  |
| เพิ่ม<br>รายการโปรด      |                  |                   |               |  |
| บริการยอดนิยม            |                  |                   |               |  |
| AIS                      | dtac             | true move 🖬       |               |  |
| บัตรกสิกร เอไอเอส<br>ไทย | ดีแทค<br>ไตรเน็ต | ทรูมูฟ<br>เอช 3G+ | การไเ<br>นครห |  |
| รายการใหม่               |                  |                   |               |  |

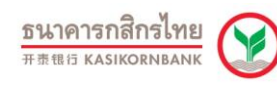

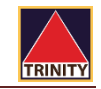

#### ้ คู่มือการใช้บริการโอนเงินชำระค่าสินค้า ผ่านทางช่องทางโทรศัพท์มือถือ : K-Mobile Banking Plus STEP 6 : ในช่องค้นหาให้กรอก Comp Code บริษัท "50222" STEP 7 : รหัสอ้างอิง 1 : **เลขที่บัตรประชาชน 13 หลัก** จากนั้นกดเลือก **"หลักทรัพย์ ทรีนีตี้**" รหัสอ้างอิง 2 : **เลขที่บัญชีซื้อขายหลักทรัพย์ 8 หลัก** หรือ เลขที่บัญชีอนุพันธ์ 11 หลัก เลือกผู้ให้บริการ Х ้จำนวน : **กรอกจำนวนเงิน** ที่ต้องการโอนฝากเป็นหลักประกัน จากนั้นกดปุ่ม "**ต่อไป**" 8 Q 50222 จ่ายบิล หลักทรัพย์ ทรีนีตี้ จาก: My Account xxx-x-x0267-x 5 xx,xxx.xx unn ไปยัง: อื่นๆ หลักทรัพย์ ทรีนีตี้ XXXXXXXXXXXXXXX 2 5 7 8 9 3 6 1 4 0 XXXXXXXXXXX 1 ( ) ₿ & @ 11 : ; -100.00 unn ? ļ $\langle \times \rangle$ #+= ຕ່ວໄປ Ŷ เสร็จ ยกเลิก วรรค กขค

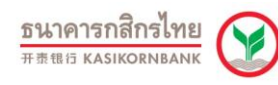

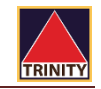

# ้ คู่มือการใช้บริการโอนเงินชำระค่าสินค้า ผ่านทางช่องทางโทรศัพท์มือถือ : K-Mobile Banking Plus

### STEP 8 : ตรวจสอบความถูกต้องของการทำรายการ

#### หากถูกต้อง กดปุ่ม "**ยืนยัน**"

| < ยืนยันก                                     | ารจ่ายบิล                         |
|-----------------------------------------------|-----------------------------------|
| My Acco<br>xxx-x-x02                          | punt<br>267-x                     |
| Kānnšv<br>XXXXXX<br>XXXXXXX                   | ิเย์ ทรีนีดี้<br>xxxxxxxx<br>xxxx |
| จำนวน:<br>ค่าธรรมเบียม:                       | חרט 100.00 Unn<br>חרט 0.00        |
| กรุณาตรวจสอบข้อมูลให้ถูกต้อ<br>เปลี่ยนแปลงได้ | ง หากยืนยันแล้วจะไม่สามารถ        |
| บันทึกช่วยจำ                                  | ປຣະເກກ:                           |
|                                               |                                   |

STEP 9:เสร็จสิ้นขั้นตอนการชำระเงินค่าสินค้าและบริการผ่านช่องทาง K PLUS

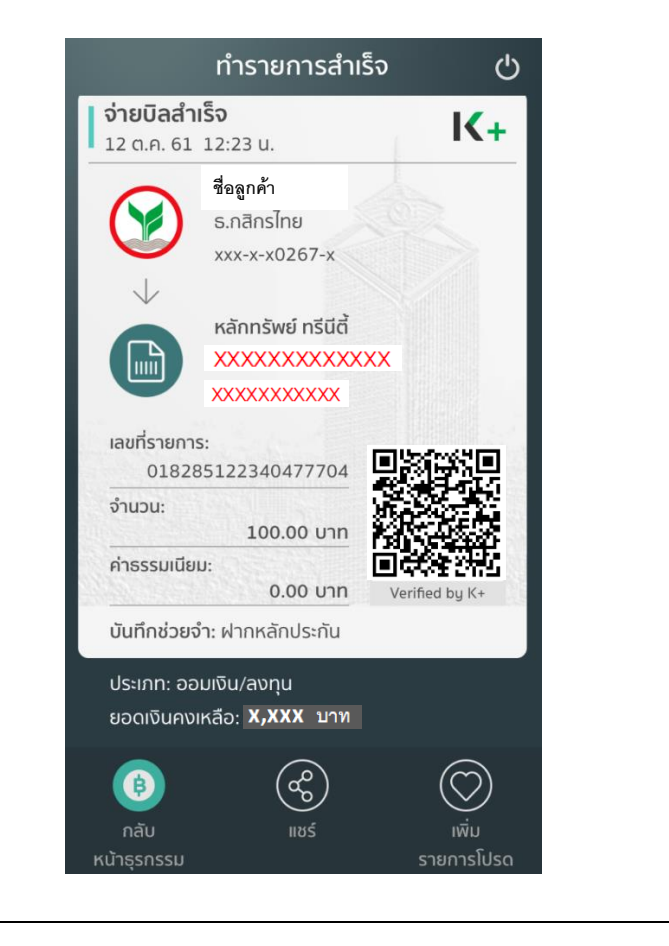